# Solucionar problemas de falha de backup de CER com mensagem de erro

| Contents                 |
|--------------------------|
| Introdução               |
| Pré-requisitos           |
| Requisitos               |
| Componentes Utilizados   |
| Informações de Apoio     |
| Troubleshooting          |
| Coleta de logs           |
| Análise de log           |
| <u>Ação corretiva</u>    |
| Cenário 1                |
| Cenário 2                |
| Informações Relacionadas |

## Introdução

Este documento descreve como solucionar problemas de falha do Cisco Emergency Responder (CER) em fazer backup e exibir uma mensagem de erro sob seu status.

## Pré-requisitos

#### Requisitos

A Cisco recomenda ter conhecimento sobre estes tópicos:

- Cisco Emergency Responder
- · Noções básicas sobre certificados de segurança

#### **Componentes Utilizados**

As informações neste documento são baseadas nestas versões de software:

• Atendimento de emergência 11.5.4.60000-5 da Cisco

As informações neste documento foram criadas a partir de dispositivos em um ambiente de laboratório específico. Todos os dispositivos utilizados neste documento foram iniciados com uma configuração (padrão) inicial. Se a rede estiver ativa, certifique-se de que você entenda o impacto potencial de qualquer comando.

## Informações de Apoio

O CER implantado no modo de cluster pode falhar no backup com a mensagem de erro "Não é possível contatar o servidor. Master or Local Agent could be down" (O agente principal ou local pode estar inoperante).

Por exemplo:

| ackup Status                                                                             |           |                                                                                                    |             |                                                               |           |   |            |  |  |  |
|------------------------------------------------------------------------------------------|-----------|----------------------------------------------------------------------------------------------------|-------------|---------------------------------------------------------------|-----------|---|------------|--|--|--|
| Refresh Cancel                                                                           |           |                                                                                                    |             |                                                               |           |   |            |  |  |  |
| r Status                                                                                 |           |                                                                                                    |             |                                                               |           |   |            |  |  |  |
| WARNING: Unable to contact server. Master or Local Agent could be down, Backup Completed |           |                                                                                                    |             |                                                               |           |   |            |  |  |  |
| Backup det                                                                               | tails     |                                                                                                    |             |                                                               |           |   |            |  |  |  |
| The filment                                                                              |           | 2022 06 21 06                                                                                                    | 02.15.100   |                                                               |           |   |            |  |  |  |
| lar Filenam                                                                              | ie:       | 2023-06-21-08                                                                                                    | 3-02-15.tar |                                                               |           |   |            |  |  |  |
| Backup De                                                                                | vice:     | the second second                                                                                                    |             |                                                               |           |   |            |  |  |  |
| Operation:                                                                               |           | BACKUP                                                                                                    |             |                                                               |           |   |            |  |  |  |
| Percentage                                                                               | Complete: | 52%                                                                                                    |             |                                                               |           |   |            |  |  |  |
| Feature                                                                                  | Server    | Component                                                                                                    | Status      | Result **                                                     | Start Tim | e | Log File * |  |  |  |
| CER                                                                                      |           |                                                                                                    | 0           | Unable to contact server. Master or Local Agent could be down |           |   |            |  |  |  |
| CER                                                                                      |           |                                                                                                    | 0           | Unable to contact server. Master or Local Agent could be down |           |   |            |  |  |  |
| CER                                                                                      |           |                                                                                                    | 0           | Unable to contact server. Master or Local Agent could be down |           |   |            |  |  |  |
| CER                                                                                      |           | and the second second sec | 0           | Unable to contact server. Master or Local Agent could be down |           |   |            |  |  |  |
| CER                                                                                      |           |                                                                                                    | 0           | Unable to contact server. Master or Local Agent could be down |           |   |            |  |  |  |
| CER                                                                                      |           |                                                                                                    | 0           | Unable to contact server. Master or Local Agent could be down |           |   |            |  |  |  |
| CER                                                                                      |           |                                                                                                    | 0           | Unable to contact server. Master or Local Agent could be down |           |   |            |  |  |  |
| CER                                                                                      |           |                                                                                                    | 0           | Unable to contact server. Master or Local Agent could be down |           |   |            |  |  |  |
|                                                                                          |           |                                                                                                    |             |                                                               |           |   |            |  |  |  |

Mensagem de erro de backup de CER

As versões afetadas são 11.x e posteriores.

## Troubleshooting

#### Coleta de logs

Quando isso ocorre, colete logs para tentar coletar o máximo possível de informações para tentar determinar a origem do problema e determinar o plano de ação correto para resolvê-lo.

Antes de coletar os logs, ative o rastreamento detalhado e a depuração concluindo estas etapas:

- 1. Faça logon na página da Web de administração do CER.
- 2. Navegue até Sistema > Configurações do servidor. O CER Publisher é selecionado por padrão e pode ser alterado se os logs do CER Subscriber também forem necessários.
- 3. Clique em Selecionar tudo para as seções "Lista de pacotes de depuração" e "Lista de pacotes de rastreamento".
- 4. Clique em Update Settings.

| System • ERL • Proor Tracking • ERL Membership • User Management • Reports • Tools • Help •                                                                                                    | cisco      | Cisco Em<br>For Cisco Unifi  | nergenc      | y Res     | ponder<br>Solutions | Adm    | inistra    | ation   |           |         |        |      |      | Le | ogged in as | <br> | N | avigation<br>Sear | Cisco<br>ch Doc | ER Adn | ninistratio<br>tion / | n<br>About | ✓ Go<br>Logout |
|----------------------------------------------------------------------------------------------------|------------|------------------------------|--------------|-----------|---------------------|--------|------------|---------|-----------|---------|--------|------|------|----|-------------|------|---|-------------------|-----------------|--------|-----------------------|------------|----------------|
| Server Settings For CERServerGroup         Modify Server Settings         Modify Server Settings         Pobug Package List Select All Clear All         CER, DATABASE       CER, SYSADMIN         CER, REMOTEUPDATE       CER, AGREGATOR         CER, PHONETRACKINGENGINE       CER, GREGATOR         CER, PHONETRACKINGENGINE       CER, CRESSININT         CER, PHONETRACKINGENGINE       CER, CER, SYSADMIN         CER, PHONETRACKINGENGINE       CER, AGGREGATOR         CER, PHONETRACKINGENGINE       CER, CER, GREGATOR         CER, PHONETRACKINGENGINE       CER, CLUSTER         CER, PHONETRACKINGENGINE       CER, CREDENTIALPOLICY         CER, ADDIT       CER, CER, SYSADMIN         CER, ADDIT       CER, CER, SYSADMIN         CER, ADDIT       CER, CER, SYSADMIN         CER, ADDIT       CER, CER, SYSADMIN         CER, PHONETRACKINGENGINE       CER, SYSADMIN         CER, REMOTEUPDATE       CER, SYSADMIN         CER, REMOTEUPDATE       CER, AGREGATOR         CER, REMOTEUPDATE       CER, AGREGATOR         CER, REMOTEUPDATE       CER, AGREGATOR         CER, REMOTEUPDATE       CER, AGREGATOR         CER, REMOTEUPDATE       CER, AGREGATOR         CER, PHONETRACKINGENGINE       CER, AGREGATOR <th>System 👻</th> <th>ERL • Phone</th> <th>e Tracking 👻</th> <th>ERL Me</th> <th>mbership 👻</th> <th>User N</th> <th>Management</th> <th>t 🕶 🛛 F</th> <th>Reports 🔻</th> <th>Tools 🔻</th> <th>Help 🔻</th> <th></th> <th></th> <th></th> <th></th> <th></th> <th></th> <th></th> <th></th> <th></th> <th></th> <th></th> <th></th>                                                                                                    | System 👻   | ERL • Phone                  | e Tracking 👻 | ERL Me    | mbership 👻          | User N | Management | t 🕶 🛛 F | Reports 🔻 | Tools 🔻 | Help 🔻 |      |      |    |             |      |   |                   |                 |        |                       |            |                |
| Modify Server Settings                                                                                                    | Server Sel | tings For CERS               | ServerGrou   | up        |                     |        |            |         |           |         |        |      |      |    |             |      |   |                   |                 |        |                       |            |                |
| Modify Server Settings         Server Name *         Publisher         Host Name         Obbug Package List Select All Clear All         C ER, DATABASE       C ER, SYSADMIN         C ER, REMOTEUPPATE       C ER, SYSADMIN         C ER, REMOTEUPPATE       C ER, AGGREGATOR         C ER, CALLENGINE       C ER, CALUSTER         C ER, CALUSTIEN       C ER, CLUSTER         C ER, REMOTEUPPATE       C ER, CLUSTER         C ER, RAUDT       C ER, ACCESSPOINT         C ER, APPSERVICES       C ER, CREDENTIALPOLICY         C ER, APPSERVICES       C ER, SYSADMIN         C ER, RAMOTEUPPATE       C ER, SYSADMIN         C ER, RAMOTEUPPATE       C ER, SYSADMIN         C ER, RAMOTEUPPATE       C ER, SYSADMIN         C ER, RAMOTEUPPATE       C ER, SYSADMIN         C ER, REMOTEUPPATE       C ER, SYSADMIN         C ER, REMOTEUPPATE       C ER, AGGREGATOR         C ER, REMOTEUPPATE       C ER, AGGREGATOR         C ER, PHONETRACKINCENGINE       C ER, AGGREGATOR         C ER, PHONETRACKINCENGINE       C ER, AGGREGATOR                                                                                                    |            |                              |              |           |                     |        |            |         |           |         |        |      |      |    |             |      |   |                   |                 |        |                       |            |                |
| Server Name * Publisher   Hot Name     Debug Package List Select All Clear All   C CER, CER, DATABASE   C CER, CER, DATABASE   C CER, CER, SYSADMIN   C CER, CER, OTCUPDATE   C CER, CER, CER, CER, SYSADMIN   C CER, CER, CER, CER, CER, SYSADMIN     C CER, CER, PHONETRACKINGENGINE     C CER, CER, CER, CER, SYSADMIN     C CER, AUDIT   C CER, AUDIT   C CER, AUDIT   C CER, AUDIT   C CER, AUDIT   C CER, AUDIT   C CER, AUDIT   C CER, AUDIT   C CER, AUDIT   C CER, AUDIT   C CER, AUDIT   C CER, AUDIT   C CER, AUDIT   C CER, AUDIT   C CER, AUDIT   C CER, SYSADMIN   C CER, NATABASE   C CER, PHONETRACKINGENGINE   C CER, PHONETRACKINGENGINE   C CER, PHONETRACKINGENGINE   C CER, PHONETRACKINGENGINE   C CER, CONSTRALERT   C CER, CONSTRALERT                                                                                                    | [Modify Se | erver Settings —             |              |           |                     |        |            |         |           |         |        | <br> | <br> |    |             | <br> |   |                   |                 |        |                       |            |                |
| Host Name  Debug Package List Select All Clear All  CER_DATABASE CER_SYSADMIN CER_REMOTEUPDATE CER_CINSTEALERT CER_CONSTEALERT CER_CONSTEALERT CER_ACCESSPOINT CER_ADDRE CER_CONSTEALERT CER_ADDRE CER_CREMENT CER_ADDRE CER_CREMENT CER_ADDRE CER_CREMENT CER_CREMENT CER_CRE | Server Na  | me * Pu                      | ıblisher     |           |                     |        |            |         |           |         |        |      |      |    |             |      |   |                   |                 |        |                       |            |                |
| Debug Package List       Select All         CER_DATABASE       CER_SYSADMIN         CER_DATABASE       CER_TELEPHONY         CER_PHONETRACKINGENGINE       CER_ACGREGATOR         CER_ONSITEALERT       CER_GOUP         CER_ACCESSPOINT       CER_CLUSTER         CER_AVDIT       CER_CREDENTIALPOLICY         CER_APPSERVICES       CER_SYSADMIN                                                                                                    | Host Nam   | e                            | -            |           |                     |        |            |         |           |         |        |      |      |    |             |      |   |                   |                 |        |                       |            |                |
| CER_DATABASE       CER_SYSADMIN         CER_DATABASE       CER_SYSADMIN         CER_REMOTEUPDATE       CER_TELEPHONY         CER_DATABASE       CER_ACCRECATOR         CER_ONSITEALERT       CER_GROUP         CER_CALLENGINE       CER_CLUSTER         CER_CAVUDER       CER_CACESSPOINT         CER_AVPSERVICES       CER_ACCESSPOINT         CER_APPSERVICES       CER_SYSADMIN         CER_ADPSERVICES       CER_SYSADMIN         CER_DATABASE       CER_SYSADMIN         CER_DATABASE       CER_SYSADMIN         CER_DATABASE       CER_SYSADMIN         CER_DATABASE       CER_SYSADMIN         CER_PHONETRACKINGENGINE       CER_SYSADMIN         CER_PHONETRACKINGENGINE       CER_SYSADMIN         CER_NEMOTEUPDATE       CER_SYSADMIN         CER_NEMOTEUPDATE       CER_SYSADMIN         CER_NEMOTEUPDATE       CER_SYSADMIN         CER_NEMOTEUPDATE       CER_SYSADMIN         CER_NEMOTEUPDATE       CER_AGGREGATOR         CER_NEMOTEUPDATE       CER_AGGREGATOR         CER_NONSTEALERT       CER_GROUP                                                                                                    | C Debug I  | Package List S               | ielect All   | Clear All |                     |        |            |         |           |         |        |      |      |    |             |      |   |                   |                 |        |                       |            |                |
| CER, REMOTEUPDATE       CER_TELEPHONY         CER, PHONETRACKINGENGINE       CER_GAGGREGATOR         CER_ONSITEALERT       CER_GROUP         CER_CALLENGINE       CER_CONSTRALERT         CER_CALLENGINE       CER_CACESSPOINT         CER_AUDIT       CER_CREDENTIALPOLICY         CER_PAPSERVICES       CER_STRADABASE         CER_DATABASE       CER_SYSAMIN         CER_DATABASE       CER_SYSAMIN         CER_PHONETRACKINGENGINE       CER_TELEPHONY         CER_PHONETRACKINGENGINE       CER_AGGREGATOR         CER_PHONETRACKINGENGINE       CER_AGGREGATOR                                                                                                    | CER        | DATABASE                     |              |           | CER_SY              | SADMI  | N          |         |           |         |        |      |      |    |             |      |   |                   |                 |        |                       |            |                |
| CER_PHONETRACKINGENGINE       CER_AGGREGATOR         CER_ONSITEALERT       CER_GROUP         CER_CALLENGINE       CER_CLUSTER         CER_PROVIDER       CER_ACCESSPOINT         CER_AUDIT       CER_CREDENTIALPOLICY         CER_APPSERVICES       CER_SYSADMIN         CER_DATABASE       CER_SYSADMIN         CER_REMOTEUPDATE       CER_TELEPHONY         CER_NORTERACKINGENGINE       CER_AGGREGATOR         CER_ONSITEALERT       CER_GROUP                                                                                                    | CER        | REMOTEUPDAT                  | ΤE           |           | CER_TE              | ELEPHO | NY         |         |           |         |        |      |      |    |             |      |   |                   |                 |        |                       |            |                |
| CER_ONSITEALERT       CER_GROUP         CER_CALLENGINE       CER_CLUSTER         CER_PROVIDER       CER_ACCESSPOINT         CER_AUDIT       CER_CREDENTIALPOLICY         CER_APPSERVICES       CER_APPSERVICES                                                                                                    | CER        | PHONETRACKIN                 | NGENGINE     |           | CER_AC              | GREGA  | TOR        |         |           |         |        |      |      |    |             |      |   |                   |                 |        |                       |            |                |
| CER_CALLENGINE       CER_CLUSTER         CER_PROVIDER       CER_ACCESSPOINT         CER_AUDIT       CER_CREDENTIALPOLICY         CER_APPSERVICES       CER_CREDENTIALPOLICY         Trace Package List       Select All         CER_ADDATABASE       CER_SYSADMIN         CER_BEMOTEUPDATE       CER_TELEPHONY         CER_PHONETRACKINGENGINE       CER_AGGREGATOR         CER_ONSITEALERT       CER_GOUP                                                                                                    | CER        | ONSITEALERT                  |              |           | CER_GE              | ROUP   |            |         |           |         |        |      |      |    |             |      |   |                   |                 |        |                       |            |                |
| CER_PROVIDER       CER_ACCESSPOINT         CER_AUDIT       CER_CREDENTIALPOLICY         CER_APPSERVICES             Trace Package List       Select All             CER_DATABASE       CER_SYSADMIN         CER_REMOTEUPDATE       CER_TELEPHONY         CER_PHONETRACKINGENGINE       CER_AGGREGATOR         CER_ONSITEALERT       CER_GOUP                                                                                                    | CER        | CALLENGINE                   |              |           | CER_CI              | USTER  |            |         |           |         |        |      |      |    |             |      |   |                   |                 |        |                       |            |                |
| CER_AUDIT       CER_CREDENTIALPOLICY         CER_APPSERVICES         Trace Package List Select All         Cer_DATABASE       CER_SYSADMIN         CER_INMOTEURDATE       CER_TELEPHONY         CER_INHONETRACKINGENGINE       CER_AGGREGATOR         CER_ONSITEALERT       CER_GROUP                                                                                                    | CER        | PROVIDER                     |              |           | CER_AC              | CESSP  | OINT       |         |           |         |        |      |      |    |             |      |   |                   |                 |        |                       |            |                |
|                                                                                                    | CER        | CER_AUDIT CER_CREDENTIALPOLI |              | TALPOLICY | Y                   |        |            |         |           |         |        |      |      |    |             |      |   |                   |                 |        |                       |            |                |
| Trace Package List       Select All         Cer, DATABASE       Cer, SYSADMIN         Cer, REMOTEUPDATE       Cer, TELEPHONY         Cer, PHONETRACKINGENGINE       Cer_AGGREGATOR         Cer, ONSITEALERT       Cer_GROUP                                                                                                    | CER        | CER_APPSERVICES              |              |           |                     |        |            |         |           |         |        |      |      |    |             |      |   |                   |                 |        |                       |            |                |
| Trace Package List       Select All         Cer, DaTABASE       Cer, SysadMiN         Cer, ReMOTEUPDATE       Cer, Tellephony         Cer, PhoneTrackingengine       Cer_Aggregator         Cer, onstrealert       Cer_GROUP                                                                                                    | <u> </u>   |                              |              |           |                     |        |            |         |           |         |        |      |      |    |             |      |   |                   |                 |        |                       |            |                |
| CER_DATABASE     CER_SYSADMIN       CER_DATABASE     CER_SYSADMIN       CER_TELEPHONY     CER_TELEPHONY       CER_PHONETRACKINGENGINE     CER_AGGREGATOR       CER_ONSITEALERT     CER_GROUP                                                                                                    | Trace P    | ackage List Se               | elect All    | lear All  |                     |        |            |         |           |         |        |      |      |    |             | <br> |   |                   |                 |        |                       |            |                |
| CER_REMOTEUPDATE     CER_TELEPHONY       CER_PHONETRACKINGENGINE     CER_AGGREGATOR       CER_ONSITEALERT     CER_GROUP                                                                                                    | CER        | DATABASE                     |              |           | CER SY              | SADMI  | N          |         |           |         |        |      |      |    |             |      |   |                   |                 |        |                       |            |                |
| CER_PHONETRACKINGENGINE     CER_AGGREGATOR       CER_ONSITEALERT     CER_GROUP                                                                                                    | CER        | REMOTEUPDAT                  | ΈE           |           | CER_TE              | LEPHO  | NY         |         |           |         |        |      |      |    |             |      |   |                   |                 |        |                       |            |                |
|                                                                                                    | CER        | CER_PHONETRACKINGENGINE      |              | CER_AC    | GGREGA              | TOR    |            |         |           |         |        |      |      |    |             |      |   |                   |                 |        |                       |            |                |
|                                                                                                    | CER        | CER_ONSITEALERT              |              | CER_GE    | ROUP                |        |            |         |           |         |        |      |      |    |             |      |   |                   |                 |        |                       |            |                |
|                                                                                                    | CER        | CER_CALLENGINE CER_CLUSTER   |              |           |                     |        |            |         |           |         |        |      |      |    |             |      |   |                   |                 |        |                       |            |                |
| CER_PROVIDER CE_ACCESSPOINT                                                                                                    | CER        | CER_PROVIDER                 |              |           |                     |        |            |         |           |         |        |      |      |    |             |      |   |                   |                 |        |                       |            |                |
|                                                                                                    | CER        | AUDIT                        |              |           | CER_CF              | REDENT | TALPOLICY  | Y       |           |         |        |      |      |    |             |      |   |                   |                 |        |                       |            |                |
| CER.APPSERVICES                                                                                                    | CER        | APPSERVICES                  |              |           |                     |        |            |         |           |         |        |      |      |    |             |      |   |                   |                 |        |                       |            |                |
|                                                                                                    |            |                              |              |           |                     |        |            |         |           |         |        | <br> | <br> |    |             | <br> |   |                   |                 |        |                       |            |                |

Depurações e Rastreamentos de Habilitação de CER

Neste ponto, replique o problema.

Após a replicação do problema, continue coletando os registros DRS aplicáveis à tentativa de replicação na página da Web do Cisco ER Serviceability e concluindo estas etapas:

- 1. Em Navigation, selecione Cisco ER Serviceability.
- 2. Navegue até System Logs > Platform Logs > DRS.

| CISCO En For Cisco Unifie | ergenc      | cy Responder S       | ervi | iceability                        | Logged in as:                | Navigation Cisco ER Serviceability Go<br>Search Documentation About Logout |
|---------------------------|-------------|----------------------|------|-----------------------------------|------------------------------|----------------------------------------------------------------------------|
| Tools - SNMP - System M   | Monitor 👻 S | System Logs 👻 Help 👻 |      |                                   |                              |                                                                            |
| DRS Log Files             |             | CER Logs             | •    |                                   |                              |                                                                            |
| Download                  |             | Platform Logs        | •    | CLI                               |                              |                                                                            |
| - File                    | Name 🔻      | DB Logs              | •    | CLM                               | Last Modified $ abla \Delta$ | File Size 🛡 🛆                                                              |
|                           |             | CLI Output Files     | 2    | Certificate Management /<br>IPSec |                              |                                                                            |
|                           |             | SEM LOgs             | -    | DRS                               |                              |                                                                            |
| Ö –                       |             |                      |      | Install/Upgrade                   |                              |                                                                            |
|                           |             |                      |      | Remote Support                    |                              |                                                                            |
|                           |             |                      |      | Custor                            |                              |                                                                            |

CER Coletando Logs DRS

#### Análise de log

Ao analisar os logs, começamos a ver onde o servidor está tentando estabelecer a conexão com seu peer e vemos a mensagem de erro nos logs indicando o motivo da falha.

Nos logs de MA do CER Publisher DRF:

2023-06-21 07:58:58,148 DEBUG [Thread-16] - drfNetServerClient: drfQueryTruststore: Número de entradas em IPSec trustStore: 1

2023-06-21 07:58:58,148 DEBUG [Thread-16] - drfNetServerClient:drfQueryTruststore - Consultar truststore a cada 20 horas

2023-06-21 07:58:58,168 ERRO [NetServerWorker] - drfNetServerWorker.drfNetServerWorker:

não é possível criar fluxo de entrada/saída para o cliente Alerta fatal recebido: Certificado incorreto

21-06-2023 08:04:46,274 DEBUG [NetServerWorker] - drfNetServer.run: solicitação de soquete do cliente recebida de /IP:Port

2023-06-21 08:04:46,274 DEBUG [NetServerWorker] - Validando se a solicitação do cliente é de um nó dentro do cluster

21-06-2023 08:04:46,278 DEBUG [NetServerWorker] - Cliente validado. IP = 10.10.20.25 Nome do host = device.test.org. A solicitação é de um Nó dentro do Cluster

21-06-2023 08:04:46,278 DEBUG [NetServerWorker] - drfNetServerWorker.drfNetServerWorker: Socket Object InputStream a ser criado

2023-06-21 08:04:46,313 ERRO [NetServerWorker] - drfNetServerWorker.drfNetServerWorker: não é possível criar fluxo de entrada/saída para o cliente Alerta fatal recebido: Certificado incorreto

A partir dos registros locais do CER Publisher DRF:

2023-06-21 07:58:47,453 DEBUG [main] - drfNetServerClient:Reconnect, Não foi possível conectar ao host: [X], mensagem: Conexão recusada (Conexão recusada), causa: null

Vemos até este ponto que a conexão foi recusada devido a um certificado inválido.

O certificado usado para estabelecer a conexão confiável entre os nós para backups/restaurações é o IPSec. Nesse ponto, já podemos determinar se o problema está relacionado ao certificado IPSec expirado ou à presença de um certificado incorreto em um dos servidores.

### Ação corretiva

- 1. Verifique o número de série (SN) dos certificados IPSec-trust em todos os nós de assinante CER; ele deve corresponder ao SN do IPSec.prem do editor CER (Cenário 1).
- 2. Confirme a validade do Certificado IPSec.pem no nó CER Publisher. A data deve ser válida ou o certificado IPSec deve ser gerado novamente (Cenário 2).

#### Cenário 1

O SN do Certificado IPSec não corresponde entre os Assinantes CER Publicados e CER. Continue com estas etapas:

- 1. Exclua o Certificado IPSec-trust no(s) Assinante(s) CER quando os números de série não corresponderem ao do Editor CER.
- 2. Baixe o "IPSec.pem" do CER Publisher no caminho: Cisco Unified OS Administration >

| Show - Settings -                           | Security   Software Upgrades   Services   Help       |          |  |  |  |  |  |  |
|---------------------------------------------|------------------------------------------------------|----------|--|--|--|--|--|--|
| Certificate List                            | Certificate Management                               |          |  |  |  |  |  |  |
| Generate Self-sign                          | Certificate Monitor                                  |          |  |  |  |  |  |  |
| <b>0</b>                                    | Certificate Revocation                               |          |  |  |  |  |  |  |
| Status                                      | IPSEC Configuration                                  |          |  |  |  |  |  |  |
| i records found Bulk Certificate Management |                                                      |          |  |  |  |  |  |  |
|                                             |                                                      |          |  |  |  |  |  |  |
| Certificate List                            | (1 - 2 of 2)                                         |          |  |  |  |  |  |  |
| Find Certificate List v                     | where Certificate  v begins with v Find Clear Filter | <b>.</b> |  |  |  |  |  |  |
| Certificate *                               | Common Name Type Key Type Distr                      | ibution  |  |  |  |  |  |  |
| ipsec                                       | Self-signed RSA                                      |          |  |  |  |  |  |  |
|                                             |                                                      |          |  |  |  |  |  |  |

Security > Certificate Management > Find

 Carregue o arquivo "IPSec.pem" nos Assinantes CER necessários como um Certificado confiável no caminho: Cisco Unified OS Administration > Security > Certificate Management > Carregue o certificado como IPSec-trust.

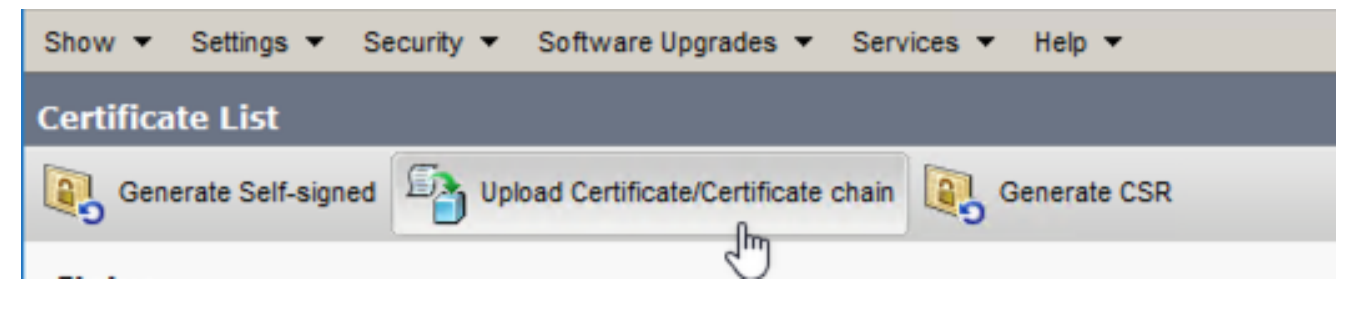

Carregamento de Certificado CER ipsec.trust

4. Reinicie os serviços DRF Local e DRF Master em todos os nós CER.

#### Cenário 2

O IPSec expirou e precisa ser regenerado. Continue com estas etapas:

- 1. Navegue para Cisco Unified OS Administration > Security > Certificate Management para cada servidor no cluster. Começando pelo editor e, em seguida, cada assinante.
- 2. Começando com o CER Publisher, clique em Localizar para mostrar todos os certificados no servidor.
- 3. Clique no Certificado "IPSec.pem".
- 4. Isso exibe as informações do certificado e clica em Regenerar.

| Certificate Details for                                                                                                    | CONTRACTOR OF A DECISION OF A DECISIONO OF A DECISIONO OF A DECISIONO OF A |
|----------------------------------------------------------------------------------------------------|----------------------------------------------------------------------------------------------------|
| Regenerate D Gene                                                                                                    | rate CSR 🔋 Download .PEM File 🔋 Download .DER File                                                                                                    |
| Status Gatus: Ready                                                                                                    |                                                                                                    |
| Certificate Settings                                                                                                    |                                                                                                    |
| File Name                                                                                                    | ipsec.pem                                                                                                    |
| Certificate Purpose                                                                                                    | ipsec                                                                                                    |
| Certificate Type                                                                                                    | certs                                                                                                    |
| Certificate Group                                                                                                    | product-cpi                                                                                                    |
| Description(friendly name                                                                                                    | Self-signed certificate generated by system                                                                                                    |
| - Costificato Filo Data                                                                                                    |                                                                                                    |
| [<br>Version:<br>Serial Number:<br>SignatureAlgorithm:<br>Issuer Name:<br>Validity From:<br>To:<br>Subject Name:<br>Key:<br>Key value: |                                                                                                    |
| Regenerate Generate                                                                                                    | CSR Download .PEM File Download .DER File                                                                                                    |
| Close                                                                                                    |                                                                                                    |

Recriação de CER ipsec.pem

- 5. Quando o certificado for gerado novamente no CER Publisher e a mensagem Success for exibida, repita as etapas de 1 a 4 nos nós do CER Subscriber.
- 6. Quando o certificado for gerado novamente em todos os nós, reinicie estes serviços:
  - Cisco DRF Master apenas no CER Publisher:
    - Navegue até CER Serviceability > Tools > Control Center Services > Cisco DRF Master

| Tools - | <ul> <li>SNMP - System Monitor - System Logs - Help -</li> </ul> |
|---------|------------------------------------------------------------------|
| Contr   | ol Center                                                        |
|         |                                                                  |
|         |                                                                  |
|         |                                                                  |
| Contr   | ol Center Services                                               |
| Sta     | rt Stop Restart Refresh                                          |
|         | Service Name                                                     |
| 0       | A Cisco DB Replicator                                            |
| 0       | CER Provider                                                     |
| 0       | Cisco Audit Log Agent                                            |
| 0       | Cisco CDP                                                        |
| 0       | Cisco CDP Agent                                                  |
| 0       | Cisco Certificate Expiry Monitor                                 |
| 0       | Cisco DRF Local                                                  |
| ۲       | Cisco DRF Master                                                 |

Reinicialização do CER Cisco DRF Master

 Quando o serviço Cisco DRF Master estiver ativo, reinicie o Cisco DRF Local no CER Publisher primeiro.

| Tools - | <ul> <li>SNMP - System Monitor - System Logs - Help -</li> </ul> |
|---------|------------------------------------------------------------------|
| Contr   | ol Center                                                        |
|         |                                                                  |
|         |                                                                  |
|         |                                                                  |
| - Contr | ol Center Services                                               |
| Star    | t Stop Restart Refresh                                           |
|         | Service Name                                                     |
| 0       | A Cisco DB Replicator                                            |
| 0       | CER Provider                                                     |
| 0       | Cisco Audit Log Agent                                            |
| 0       | Cisco CDP                                                        |
| 0       | Cisco CDP Agent                                                  |
| 0       | Cisco Certificate Expiry Monitor                                 |
| ۲       | Cisco DRF Local                                                  |
| 0       | Cisco DRF Master                                                 |

Reinicialização local de CER Cisco DRF

- Quando o serviço Cisco DRF Local estiver ativo no nó CER Publisher, reinicie esse serviço em todos os nós CER Subscriber.
- 7. Depois que os serviços forem reiniciados em todos os nós, execute um backup manual do sistema:
  - Navegue até Sistema de recuperação de desastres > Backup > Backup manual.
  - Selecione o nome do dispositivo de backup.
  - Selecione os recursos para o backup.
  - Clique em Iniciar backup.

## Informações Relacionadas

Como Coletar Logs para CER

Regenerar certificado CUCM

#### Sobre esta tradução

A Cisco traduziu este documento com a ajuda de tecnologias de tradução automática e humana para oferecer conteúdo de suporte aos seus usuários no seu próprio idioma, independentemente da localização.

Observe que mesmo a melhor tradução automática não será tão precisa quanto as realizadas por um tradutor profissional.

A Cisco Systems, Inc. não se responsabiliza pela precisão destas traduções e recomenda que o documento original em inglês (link fornecido) seja sempre consultado.